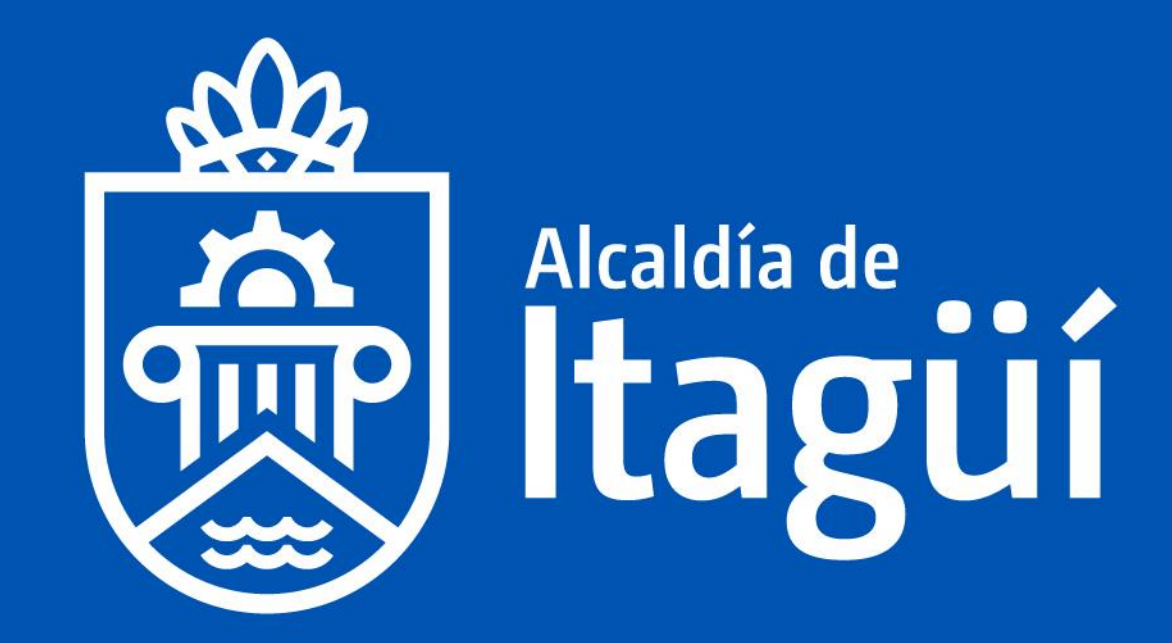

GUÍA DE GESTIÓN CONTRACTUAL (SECOP II)

PARTE 1

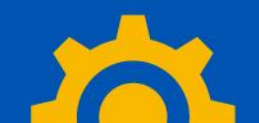

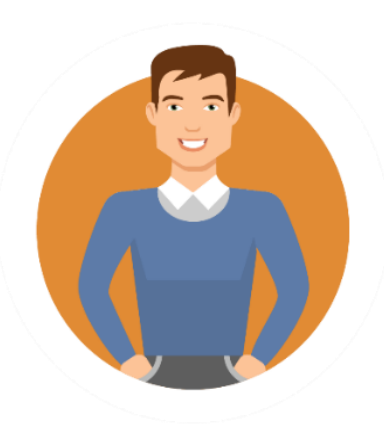

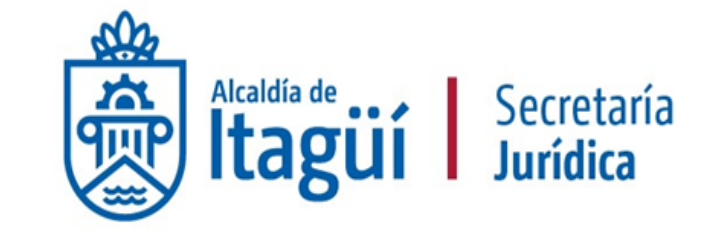

#### **Temáticas**

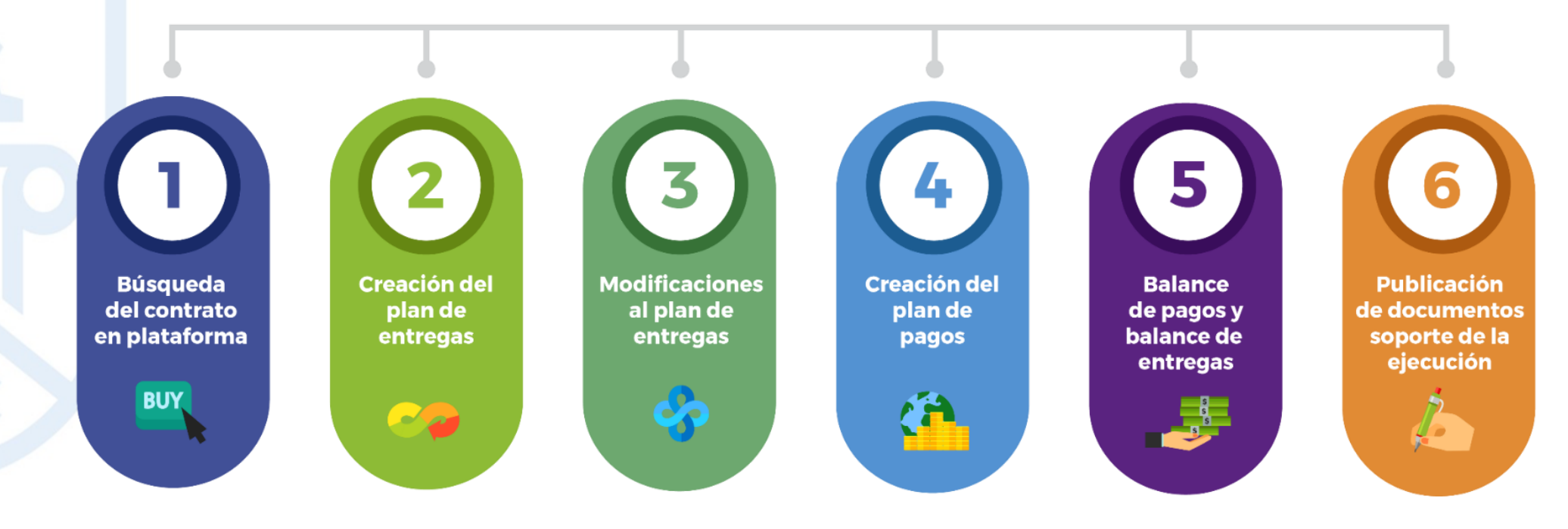

#### Búsqueda del contrato.

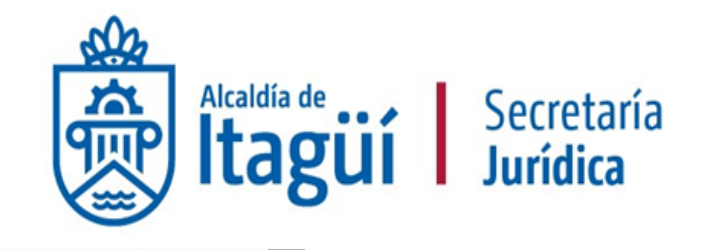

| Colombia Compre                                                           | a Eficiente                                                                             |                                                                                  |                                                                                                    |                                                                                                    |     |                                                                                                    |                                                                                                    | Aumentar el contraste 🛛 🔤                                                                                   | AREA METROPOLITAN                                                        |
|---------------------------------------------------------------------------|-----------------------------------------------------------------------------------------|----------------------------------------------------------------------------------|----------------------------------------------------------------------------------------------------|----------------------------------------------------------------------------------------------------|-----|----------------------------------------------------------------------------------------------------|----------------------------------------------------------------------------------------------------|----------------------------------------------------------------------------------------------------|--------------------------------------------------------------------------|
| Procesos 🔻                                                                | Contratos Pro                                                                           | veedores 🔻 Menú 🔻 Ir a                                                           | <b>~</b>                                                                                                    |                                                                                                    |     |                                                                                                    |                                                                                                    |                                                                                                    | Buscar                                                                   |
| Escritorio                                                                | -                                                                                       |                                                                                  |                                                                                                    |                                                                                                    |     |                                                                                                    |                                                                                                    |                                                                                                    | ld de página:: 14001307 Ayuda                                            |
| PROCESO<br>1  1497<br>2  1967<br>3  1981<br>4  1966<br>5  1965<br>6  1775 | S RECI S<br>7.11 a.m.<br>02 Ago.<br>02 Ago.<br>02 Ago.<br>02 Ago.<br>02 Ago.<br>02 Ago. | <b>O</b><br>Tareas pendientes                                                    | D<br>Procesos en edición                                                                                                    | ` <b>⊟ 0</b><br>Publicados                                                                                 | Ë   | <b>O</b><br>Procesos activos                                                                                          | Image: Dependence of the synthesis of the synthesis of the synthesyntemes of the synthesis of the synthesis of the sy | ₩<br>Mensajes                                                                                               | Última Actualización 16P                                                 |
| Ver más                                                                   |                                                                                         | Agenda                                                                           |                                                                                                    |                                                                                                    |     | Mensajes                                                                                                    |                                                                                                    | Todos                                                                                                    |                                                                          |
| 0 0                                                                       | Haga clic<br>para acceder<br>a la ayuda                                                 | Sin eventos programados                                                          |                                                                                                    |                                                                                                    | Más | LA PREVISORA S.A. COMP<br>OBSERVACIONES PROYEC                                                                        | AÑÍA DE SEGUROS<br>DTO DE PLIEGO                                                                                                    | 3 días de liempo transcurrido (30/07/2021 5:22:37                                                           | <sup>r</sup> PM(UTC-05:00) Bogotá, Lima, Quit                            |
| S2                                                                        |                                                                                         | Sugerencias SECOP                                                                |                                                                                                    |                                                                                                    |     | Aseguradora Solidaria de Co<br>Observaciones al pro<br>Axa Colpatria Seguros                                          | olombia Entidad Cooperativa<br>YECTO DE PLIEGO DE CONDICIONES<br>S S.A                                                                                                    | 3 días de tiempo transcurrido (30/07/2021 5-09-45<br>5<br>3 días de tiempo transcurrido (30/07/2021 4-30-56 | i PM(UTC-05:00) Bogotá, Lima, Quit<br>8 PM(UTC-05:00) Bogotá, Lima, Quit |
|                                                                           |                                                                                         | SECOP II habili<br>a partir de Dicier<br>está obligado a f                       | ita la funcionalidad de validación o<br>mbre 2020, si usted proveedor Per<br>acturar electrónicamente, por favo                                             | le Factura Electrónica<br>sona Natural o Jurídica<br>r verifique que su topo y                             |     | OBSERVACIONES ADICIO<br>CHUBB SEGUROS COLOM<br>OBSERVACIONES PROYEC<br>AXA COLPATRIA SEGUROS<br>OBSERVACIONES LIGITAC | IALES AXA COLPATRIA<br>BIA S.A.<br>CTO DE PLIEGO CHUBB ENVIO 2<br>S.S.A.                                                                                                    | 3 días de tiempo transcurrido (3007/2021 4:20:41<br>3 días de tiempo transcurrido (3007/2021 4:07:02        | ; PM(UTC-05:00) Bogotá, Lima, Quit<br>; PM(UTC-05:00) Bogotá, Lima, Quit |
|                                                                           |                                                                                         | numero de identifica                                                             | ición (NIT-Cédula) registrado en la<br>correctos.                                                                                                    | plataforma SECOP II estén                                                                                  |     |                                                                                                    | ION PUBLICAIN : 002 DE 20217AXAC                                                                                                    | JULPAIRIA SEGIROS S.A.                                                                                      | Más información .                                                        |
|                                                                           |                                                                                         | Lo<br>sea Ni<br>Para<br>Entidao                                                  | os usuarios donde el tipo de identi<br>T registrarlo sin incluir el dígito de<br>esto ingrese a la opción de config<br>d Estatal - Proveedor y actualice la | ficación<br>verificación.<br>juración de<br>información.                                                   |     | Procesos<br>Sin procesos                                                                                              |                                                                                                    | Mis procesos                                                                                                |                                                                          |
|                                                                           |                                                                                         | Convocamos a todo<br>bienes y servici<br>Inscríbete en la TVI<br>Estatales Conce | s los proveedores que estén en ca<br>os para atender la emergencia cau<br>EC y encuentra oportunidades neg<br>se el formulario nara ser parte del           | pacidad de suministrar los<br>Isada por el COVID-19.<br>Iociales con las Entidades<br>grupo de proveedores |     |                                                                                                    |                                                                                                    |                                                                                                    | Más                                                                      |

#### Búsqueda del contrato.

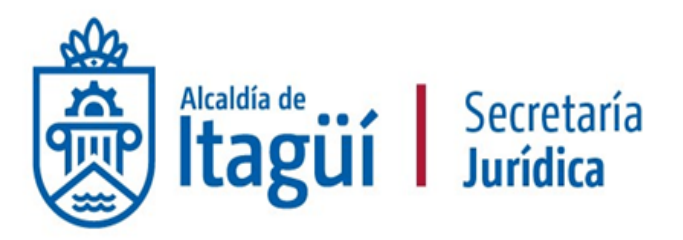

Ingrese en el campo de búsqueda el número de contrato marco, luego de clic en el botón Buscar.

En caso de que la plataforma no encuentre resultados deberá acceder al contrato a través del proceso de contratación, siguiendo los pasos de la Guía para la Búsqueda de un Proceso en Plataforma.

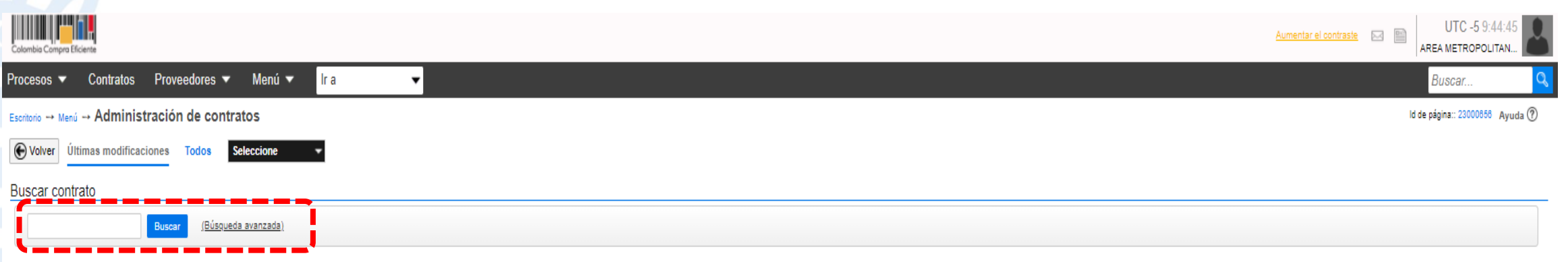

Últimas modificaciones

| Númera del Contesta  | Desconder                                                         | Unided de examplesión                          | Desesso de Contratoción | Malas éséal de la sécuée | Tine de contrata        | Facha dal astada                                                                          | Fatada               |            |
|----------------------|-------------------------------------------------------------------|------------------------------------------------|-------------------------|--------------------------|-------------------------|-------------------------------------------------------------------------------------------|----------------------|------------|
| Numero dei Contrato  | Proveedor                                                         | Unidad de contratación                         | Proceso de Contratación | valor total de la oferta | Tipo de contrato        | recha del estado                                                                          | Estado               |            |
| CONTRATO 751 DE 2021 | POLITICA Y MEDIOS INVESTIGACIONES<br>SAS                          | SECRETARÍA GENERAL                             | 1908                    | 6.288.600 COP            | Proceso de Contratación | 19 días de tiempo transcurrido (15/07/2021<br>9:32:01 AM(UTC-05:00) Bogotá, Lima, Quito)  | En ejecución         | Detalle    |
| CI 786 DE 2021       | RED COLOMBIANA DE INSTITUCIONES<br>DE EDUCACIÓN SUPERIOR - EDURED | SUBDIRECCIÓN DE PLANEACIÓN<br>INTEGRAL         | 1509                    | 5.360.763.333 COP        | Proceso de Contratación | 18 horas de tiempo transcurrido (2/08/2021<br>3:20:34 PM(UTC-05:00) Bogotá, Lima, Quito)  | En aprobación        | Detalle    |
| CD 729 DE 2021       | KARLA LUCIA HIDALGO ESTRADA                                       | SUBDIRECCIÓN DE<br>SEGURIDAD,CONVIVENCIA Y PAZ | 1862                    | 39.830.000 COP           | Proceso de Contratación | 28 días de tiempo transcurrido (6/07/2021<br>7:10:32 AM(UTC-05:00) Bogotá, Lima, Quito)   | En ejecución         | Detalle    |
| CD 789 DE 2021       | SANDRA VICTORIA RAMIREZ GONZALEZ                                  | SUBDIRECCIÓN DE PLANEACIÓN<br>INTEGRAL         | 1957                    | 23.050.000 COP           | Proceso de Contratación | 22 horas de tiempo transcurrido (2/08/2021<br>11:24:25 AM(UTC-05:00) Bogolá, Lima, Quito) | Firmado              | Detalle    |
| CD662 DE 2021        | Laura Escobar Acosta                                              | SUBDIRECCIÓN AMBIENTAL                         | 1840                    | 51.040.000 COP           | Proceso de Contratación | 14/05/2021 2:44:12 PM ((UTC-05:00) Bogolá,<br>Lima, Quito)                                | Cancelados           | Detalle    |
| Mar and a            |                                                                   |                                                |                         |                          |                         |                                                                                           | Cambiar el estilo de | paginación |

#### Ingreso al contrato.

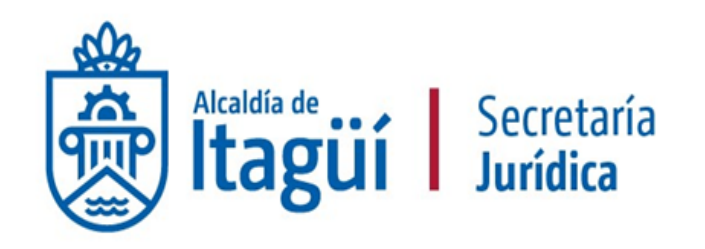

| Colombia Compra Eficiente                             | mentar el contraste 🖂 🖹 UTC -5 9:57:07 |
|-------------------------------------------------------|----------------------------------------|
| Procesos ▼ Contratos Proveedores ▼ Menú ▼ Ir a ▼      | Buscar                                 |
| Escritorio -> Menú -> Administración de contratos     | ld de página:: 23000856 Ayuda 🕐        |
| Image: Wolver Últimas modificaciones Todos Seleccione |                                        |
| Buscar contrato                                       |                                        |
| Buscar ( <u>Búsqueda avanzada)</u>                    |                                        |

Buscar resultados (Buscar resultados por Filtrando en: Últimas modificaciones)

| Borrar búsqueda Guardar búsqueda |                           |                        |                         |                          |           |                          |                                                            |                         |
|----------------------------------|---------------------------|------------------------|-------------------------|--------------------------|-----------|--------------------------|------------------------------------------------------------|-------------------------|
| Número del Contrato              | Proveedor                 | Unidad de contratación | Proceso de Contratación | Valor total de la oferta | Тіро      | de contrato              | Fecha del estado                                           | Estado                  |
| CD 617 DE 2021                   | VERONICA MONSALVE AGUILAR | SECRETARÍA GENERAL     | 1830                    | 45.330.334 COP           | Proce     | eso de Contratación      | 28/04/2021 5:56:13 PM ((UTC-05:00) Bogotá,<br>Lima, Quito) | En Detalle<br>ejecución |
|                                  |                           |                        |                         |                          |           |                          |                                                            |                         |
| OPCIONES                         |                           |                        | VER                     |                          | HERRAMI   | IENTAS                   |                                                            | _                       |
|                                  |                           |                        | Últimas modificaciones  |                          | Herramien | ntas no está disponible. |                                                            |                         |
|                                  |                           |                        | Todos                   |                          |           |                          |                                                            |                         |
|                                  |                           |                        | En edición              |                          |           |                          |                                                            |                         |

En aprobación Pendiente de aprobación

En revisión del Proveedor

Firmado

Cerrados Cancelados Suspendidos

|                                                                                                    |                                                             |                                                                   |                   |                          |                                | Alcaldía de Secretaría<br>Jurídica             |
|----------------------------------------------------------------------------------------------------|-------------------------------------------------------------|-------------------------------------------------------------------|-------------------|--------------------------|--------------------------------|------------------------------------------------|
| Colambia Compra Eficiente                                                                                                    |                                                             |                                                                   |                   |                          |                                | Aumentar el contraste                          |
| Búsqueda 🔻 Mis procesos                                                                                                    | ✓ Procesos ✓ Contratos Provee                               | dores ▼ Menú ▼ Ir a                                               | •                 |                          |                                | Buscar                                         |
| Administración de Administración de Administraci | contratos → Ver contrato                                    |                                                                   |                   |                          |                                | ld de página:: 23000036 Ayuda 🕐                |
| ÁREA DE APROBACIÓN                                                                                                    |                                                             |                                                                   |                   |                          |                                |                                                |
|                                                                                                    |                                                             |                                                                   | La fase del p     | roceso fue aprobada.     |                                |                                                |
| Flujos de aprobación 1                                                                                                    |                                                             |                                                                   |                   | •                        |                                |                                                |
| MOSTRAR DETALLES                                                                                                    |                                                             |                                                                   |                   |                          |                                |                                                |
| Flujos de aprobación 2                                                                                                    |                                                             |                                                                   |                   |                          |                                |                                                |
| 1 Información general                                                                                                    | Nolver                                                      |                                                                   |                   |                          |                                | Evaluar proveedor Modificar < >                |
| 2 Condiciones                                                                                                    | Ejecución del Contrato                                      |                                                                   |                   |                          |                                |                                                |
| 3 Bienes y servicios                                                                                                    | ○ Porcentaje ○ Recepción de artículos                       |                                                                   |                   |                          |                                |                                                |
| 5 Documentos del contrato                                                                                                    | Plan de Pagos                                               |                                                                   |                   |                          |                                |                                                |
| 6 Información presupuestal<br>7 Ejecución del Contrato                                                                                                    | Id de pago<br>No existen resultados que cumplan con los cri | Número de factura Fecha de o<br>iterios de búsqueda especificados | misión F          | echa de recepción        | Valor neto de la factura       | Valor total de la factura Valor a pagar Estado |
| 8 Modificar thes del Contrato                                                                                                    | Balance de pagos y Balance de entre                         | gas                                                               |                   |                          |                                |                                                |
| 9 Incumplin ientos                                                                                                    |                                                             |                                                                   |                   | % del valor del contrato | % del valor amortizado         |                                                |
|                                                                                                    |                                                             | Valor total contrato:                                             | 15.250.000,00 COP | Sin documento            | Sin documento                  |                                                |
|                                                                                                    |                                                             | vaior anticipo:<br>Valor de las entregas                          | 0,00 COP          | 0%                       | Sin accumento<br>Sin documento |                                                |
|                                                                                                    |                                                             | ·····                                                             | -,                |                          |                                |                                                |

#### Formulario

donde realizarála planificación de entregas y pagos.

CIUDAD DE OPORTUNIDADES

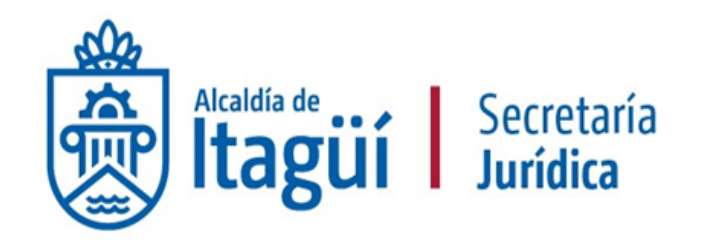

## **Creación del plan** de entregas

#### Selección

de la unidad de confirmación de las entregas.

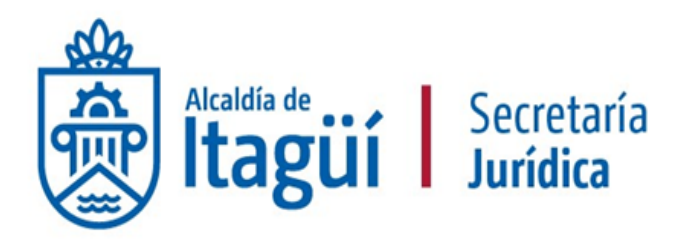

**UPORTUNIDADES** 

Lo primero que deberá hacer es seleccionar si va a confirmar la recepción de los productos objeto del contrato en Porcentaje o en Recepción de artículos, es decir unidades.

Por lo general, si se trata de un servicio se confirmará su entrega en términos de porcentaje, si se van a recibir artículos se confirmará en términos de Recepción de artículos. El aspecto clave para tomar la decisión será la manera en la que se estructuró la oferta económica del proceso, la cual se puede encontrar en el tercer formulario **Bienes y servicios.** 

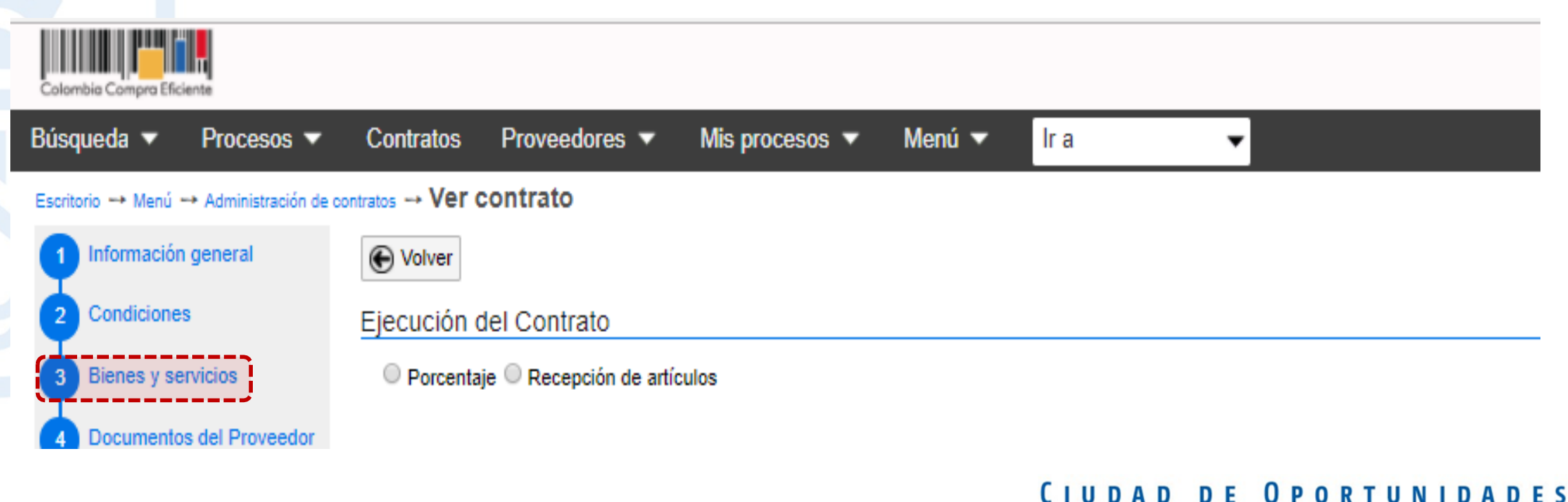

### **Creación** del plan de entregas.

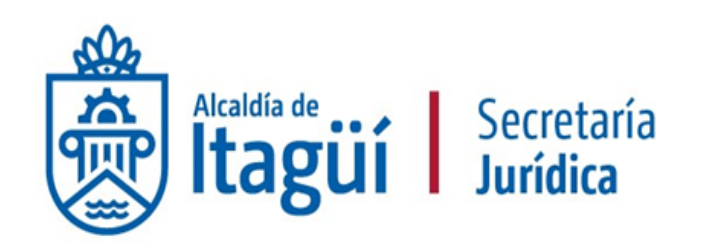

#### Ejecución del Contrato

| Porcentaje Recept       | ción de artículos           |                               |                  | Crear Plan | Cancelar Plan | Recepción no Planeada |
|-------------------------|-----------------------------|-------------------------------|------------------|------------|---------------|-----------------------|
|                         | Referencia                  | Fecha prevista de entrega     | % ejecución real | Estado     |               |                       |
| No existen resultados q | que cumplan con los criteri | ios de búsqueda especificados |                  |            |               |                       |

Una vez haya seleccionado la forma en la que confirmarán las entregas durante la ejecución del contrato, se le habilitarán los botones para empezar a gestionar su Plan, de acuerdo con el cronograma de ejecución establecido en el contrato.

De clic en el botón Crear Plan para comenzar a agregar las entregas. Deberá agregar una entrega por cada evento que se haya planificado en las condiciones del contrato.

#### Diligenciamiento

Del formulario.

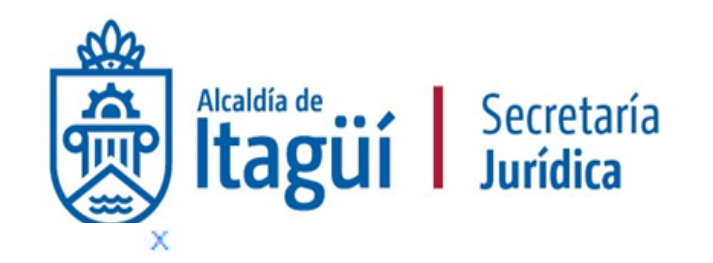

| Crear Plan                  |                             |                  |
|-----------------------------|-----------------------------|------------------|
| Tipo de plan                | por porcentaje de ejecución |                  |
| Referencia del plan         | Entrega 1                   |                  |
| Fecha de ejecución prevista | 13/10/2021 12:00            |                  |
| % ejecución prevista        | 20,00                       |                  |
| Observaciones de entrega    |                             |                  |
|                             |                             | Cancelar Guardar |

**Diligencie la información solicitada en la ventana emergente que habilita la plataforma.** Tenga en cuenta que en el campo Fecha de ejecución prevista no podrá colocar fechas en el pasado y en el campo % de ejecución prevista deberá colocar valores acumulados, es decir, la última entrega que planifique deberá ser del 100%. **Finalice dando clic en el botón Guardar.** 

#### Plan de entregas completo

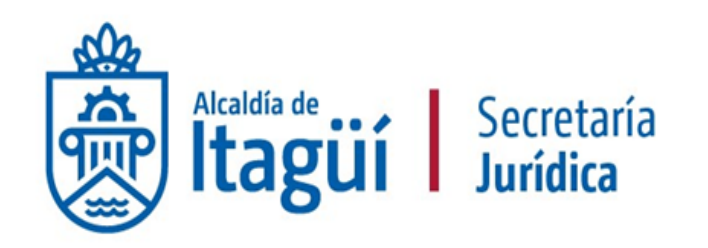

| Ejecuci | ón del Contrato                |              |                                     |                      |                       |                  |           |               |
|---------|--------------------------------|--------------|-------------------------------------|----------------------|-----------------------|------------------|-----------|---------------|
| Porce   | entaje <sup>()</sup> Recepción | Crear Plan   | Cancelar Plan Recepción no Planeada |                      |                       |                  |           |               |
|         |                                | Referencia   | Fecha prevista de entrega           | % ejecución prevista | Fecha real de entrega | % ejecución real | Estado    |               |
| •       |                                | Entrega No.1 | 19/11/2021 12:00 PM (UTC -5 horas)  | 20,00                |                       |                  | Pendiente | Ver Confirmar |
| ٠       |                                | Entrega No.2 | 17/12/2021 12:00 PM (UTC -5 horas)  | 70,00                | -                     |                  | Pendiente | Ver Confirmar |
| ٠       |                                | Entrega No.3 | 22/12/2021 12:00 PM (UTC -5 horas)  | 100,00               |                       |                  | Pendiente | Ver Confirmar |

Para confirmar el plan de entregas verifique la "Guía gestión contractual parte 2".

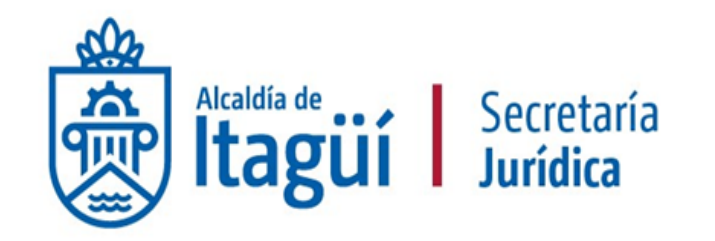

## Modificaciones al plan de entregas

Dado el caso de que haya cometido algún error con respecto a cualquiera de los campos que diligenció en el formulario con el que agregó alguna de las entregas planificadas, podrá realizar los cambios pertinentes siguiendo los pasos a continuación.

Tenga en cuenta que las modificaciones sólo podrá realizarlas antes de que se cumpla la fecha prevista para dicha entrega.

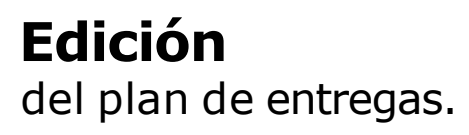

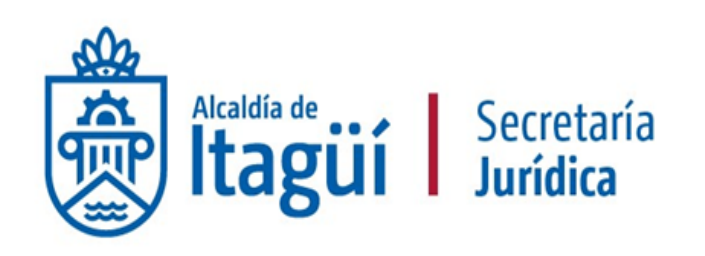

| Ejecución                             | n del Contrato |              |                                    |                      |                       |                  |           |                                     |
|---------------------------------------|----------------|--------------|------------------------------------|----------------------|-----------------------|------------------|-----------|-------------------------------------|
| Porcentaje Recepción de artículos Cre |                |              |                                    |                      |                       |                  |           | Cancelar Plan Recepción no Planeada |
|                                       |                | Referencia   | Fecha prevista de entrega          | % ejecución prevista | Fecha real de entrega | % ejecución real | Estado    | (=>                                 |
| •                                     |                | Entrega No.1 | 19/11/2021 12:00 PM (UTC -5 horas) | 20,00                |                       |                  | Pendiente | Ver Confirmar                       |
| ٠                                     |                | Entrega No.2 | 17/12/2021 12:00 PM (UTC -5 horas) | 70,00                |                       |                  | Pendiente | جر <del>ا ۲</del> ۰ Confirmar       |
|                                       |                | Entrega No.3 | 22/12/2021 12:00 PM (UTC -5 horas) | 100,00               |                       |                  | Pendiente | Ver Confirmar                       |

## **Edición** del plan de entregas.

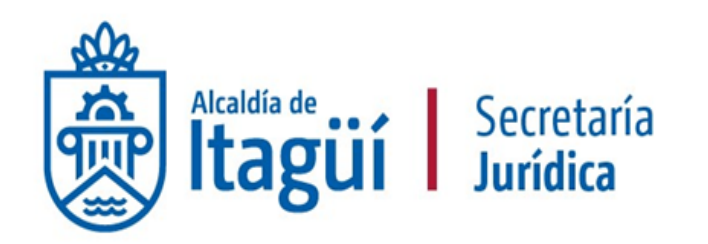

| /er plan                    |                                                                                                    |                 |
|-----------------------------|----------------------------------------------------------------------------------------------------|-----------------|
| Tipo de plan                | por porcentaje de ejecución                                                                                                    |                 |
| Referencia del plan         | Entrega No.1                                                                                                    |                 |
| Estado del plan             | Pendiente                                                                                                    |                 |
| Fecha de ejecución prevista | 19/11/2021 12:00:00 PM ((UTC-05:00) Bogotá, Lima, Quito)                                                                               |                 |
| % ejecución prevista        | 20,00                                                                                                    |                 |
| Observaciones de entrega    | Informe que contenga el desarrollo de las fases 1 y 2 del<br>Componente I: Exploración inicial de un modelo de<br>gobernanza climática | ()              |
|                             |                                                                                                    | Editar Cancelar |
|                             |                                                                                                    | (h)             |
|                             |                                                                                                    |                 |

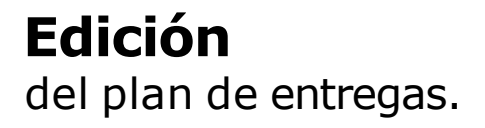

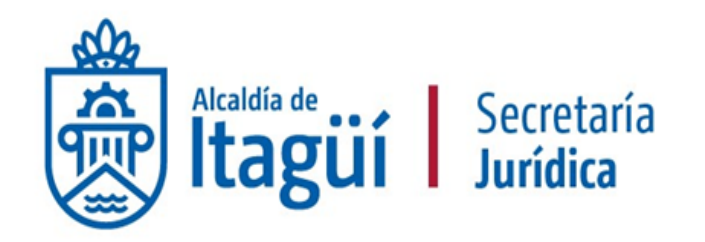

| Editar plan                 |                                                                                                    |
|-----------------------------|----------------------------------------------------------------------------------------------------|
| Tipo de plan                | por porcentaje de ejecución                                                                          |
| Referencia del plan         | Entrega No.1                                                                                         |
| Estado del plan             | Pendiente                                                                                            |
| Fecha de ejecución prevista | 19/11/2021 12:00 PM                                                                                  |
| % ejecución prevista        | 20,00                                                                                                |
| Observaciones de entrega    | Informe que contenga el desarrollo de las fases 1<br>y 2 del Componente I: Exploración inicial de un |
|                             | Cancelar Guardar                                                                                     |
|                             | -<br>კეკე                                                                                            |

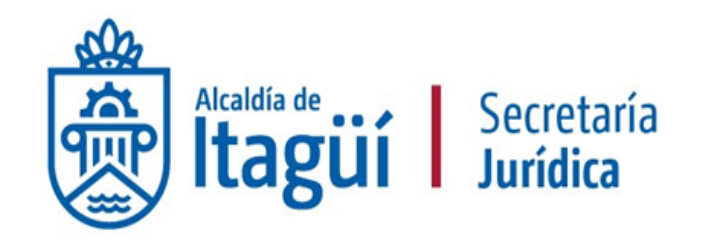

## **Creación del plan** de pagos

**Creación** Del plan de pagos.

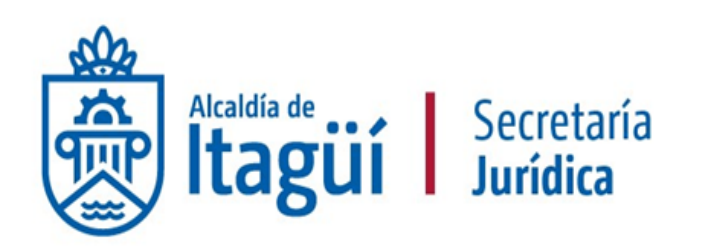

#### Plan de Pagos

| ld de pago                     | Número de factura           | Código de autorización | Valor total de la factura | Valor a pagar | Estado       |
|--------------------------------|-----------------------------|------------------------|---------------------------|---------------|--------------|
| No existen resultados que cump | lan con los criterios de bú | squeda especificados   |                           |               |              |
|                                |                             |                        |                           |               | Agregar pago |

Para crear el plan de pagos lo único que deberá hacer es accionar el botón Agregar pago un número de veces igual al número de pagos planificados en el contrato.

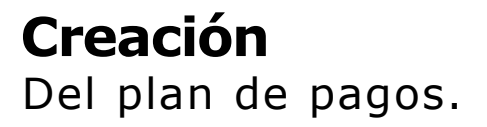

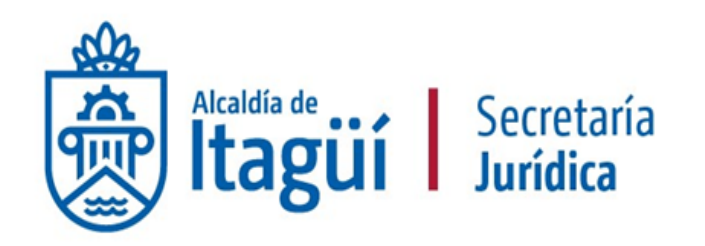

| ld de pago | Número de factura | Código de autorización | Fecha de emisión | Fecha de recepción | Valor neto de la factura | Valor total de la factura | Valor a pagar | Estado                          |              |
|------------|-------------------|------------------------|------------------|--------------------|--------------------------|---------------------------|---------------|---------------------------------|--------------|
| Pago 001   |                   |                        |                  |                    |                          |                           |               | Pendiente<br>de<br>autorización | Generar      |
| Pago 002   | -                 |                        | -                |                    | -                        |                           |               | Pendiente<br>de<br>autorización | Generar      |
| Pago 003   | -                 |                        | -                |                    | -                        |                           | •             | Pendiente<br>de<br>autorización | Generar      |
| Pago 004   |                   |                        | -                | -                  |                          |                           | -             | Pendiente<br>de<br>autorización | Generar      |
|            |                   |                        |                  |                    |                          |                           |               |                                 | Agregar pago |

Para gestionar el plan de pagos verifique la "Guía gestión contractual parte 2".

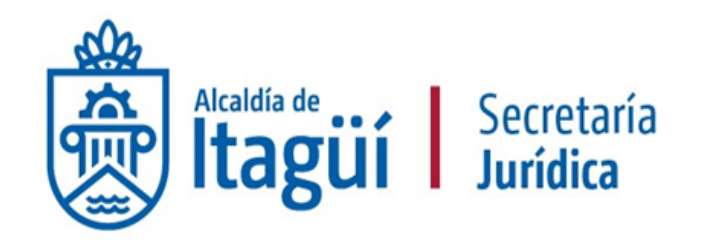

## **Balance de pagos** Balance de entregas

#### **Balance de pagos** Balance de entregas

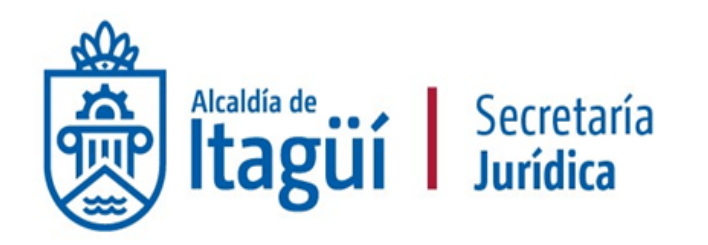

|                   | % del valor del contrato                                                                                                    | % del valor amortizado                                                                                                    |
|-------------------|----------------------------------------------------------------------------------------------------|----------------------------------------------------------------------------------------------------|
| 30.999.976,00 COP | 100                                                                                                    | 15.                                                                                                    |
| 0,00 COP          | 0%                                                                                                    |                                                                                                    |
| 0,00 COP          | 0%                                                                                                    |                                                                                                    |
| 0,00 COP          | 0%                                                                                                    | 123                                                                                                    |
| 0,00 COP          | 0%                                                                                                    | 628                                                                                                    |
| 0,00 COP          | 0%                                                                                                    |                                                                                                    |
| 0,00 COP          | 0%                                                                                                    | 0%                                                                                                    |
| 0,00 COP          | 0%                                                                                                    | 0%                                                                                                    |
| 30.999.976,00 COP | 100%                                                                                                    |                                                                                                    |
| 30.999.976,00 COP | 100%                                                                                                    | 2.53                                                                                                    |
|                   | 30.999.976.00 COP<br>0,00 COP<br>0,00 COP<br>0,00 COP<br>0,00 COP<br>0,00 COP<br>0,00 COP<br>0,00 COP<br>30.999.976.00 COP<br>30.999.976.00 COP | % del valor del contrato       30.999.976,00 COP     -       0,00 COP     0%       0,00 COP     0%       30.999.976,00 COP     100% |

La sección Balance de pagos y Balance de entregas se irá actualizando automáticamente de acuerdo con las entregas y los pagos confirmados. Le ayudará a llevar una inspección visual del avance en la ejecución del contrato. A medida que el supervisor confirma entregas y pagos disminuirá el porcentaje del valor pendiente de ejecución (Pagos) y el valor pendiente de entrega (Entregas).

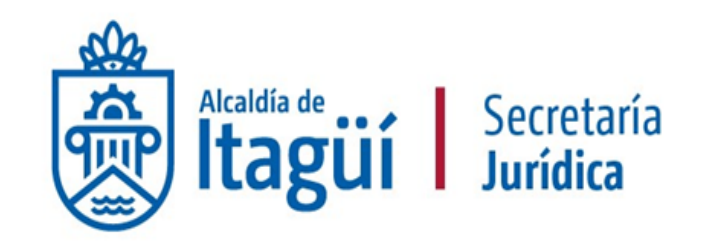

## Publicación de documentos soporte de la ejecución

#### **Publicación** De documentos

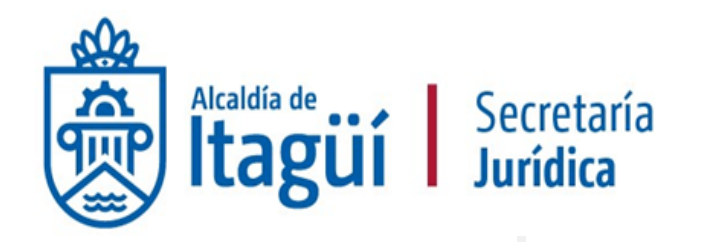

| 1 Información general       | C Volver                                |                                          |                   |                            |                        |                          | Evalua                    | r proveedor M | odificar < > |
|-----------------------------|-----------------------------------------|------------------------------------------|-------------------|----------------------------|------------------------|--------------------------|---------------------------|---------------|--------------|
| 2 Condiciones               | Ejecución del Contrato                  |                                          |                   |                            |                        |                          |                           |               |              |
| 3 Bienes y servicios        | O Porcentaje O Recepción de artículos   |                                          |                   |                            |                        |                          |                           |               |              |
| Documentos del Proveedor    |                                         |                                          |                   |                            |                        |                          |                           |               |              |
| Documentos del contrato     | Plan de Pagos                           |                                          |                   |                            |                        |                          |                           |               |              |
| Información procursuantal   | ld de pago                              | Número de factura Código de autorización | Fecha de e        | emisión Fecha de recepción |                        | Valor neto de la factura | Valor total de la factura | Valor a pagar | Estado       |
| momación presupuestar       | No existen resultados que cumplan con l | os criterios de búsqueda especificados   |                   |                            |                        |                          |                           |               |              |
| Ejecución del Contrato      |                                         |                                          |                   |                            |                        |                          |                           |               | Agregar pago |
| Modificaciones del Contrato |                                         |                                          |                   |                            |                        |                          |                           |               |              |
| Incumplimientos             | Balance de pagos y Balance de e         | ntregas                                  |                   |                            |                        |                          |                           |               |              |
|                             |                                         |                                          |                   | % del valor del contrato   | % del valor amortizado |                          |                           |               |              |
|                             |                                         | Valor total contrato:                    | 19.140.000,00 COP | Sin documento              | Sin documento          |                          |                           |               |              |
|                             |                                         | Valor anticipo:                          | 0,00 COP          | 0%                         | Sin documento          |                          |                           |               |              |
|                             |                                         | Valor de las entregas                    | 0,00 COP          | 0%                         | Sin documento          |                          |                           |               |              |
|                             |                                         | Valor facturado:                         | 0,00 COP          | 0%                         | Sin documento          |                          |                           |               |              |
|                             |                                         | Valor facturado pendiente de pago:       | 0,00 COP          | 0%                         | Sin documento          |                          |                           |               |              |
|                             |                                         | Valor pagado:                            | 0,00 COP          | 0%                         | Sin documento          |                          |                           |               |              |
|                             |                                         | Valor amortizado del anticipo:           | 0,00 COP          | 0%                         | 0%                     |                          |                           |               |              |
|                             |                                         | Valor pendiente de amortizar:            | 0,00 COP          | 0%                         | 0%                     |                          |                           |               |              |
|                             |                                         | Valor pendiente de ejecución:            | 19.140.000,00 COP | 100%                       | Sin documento          |                          |                           |               |              |
|                             |                                         | Valor pendiente de entrega:              | 19.140.000,00 COP | 100%                       | Sin documento          |                          |                           |               |              |
|                             |                                         | 11-                                      |                   |                            |                        |                          |                           |               |              |
|                             | Documentos de ejecución del con         | trato                                    |                   |                            |                        |                          |                           |               |              |
|                             | Descript                                | ión                                      |                   | Nombre del archivo         |                        | Cargado                  | oor                       |               |              |
|                             | acta de in                              | icio firmada.pdf                         |                   | acta de inicio firmada.pdf |                        | Comprado                 | r Descargar Det           | alle          |              |
|                             |                                         |                                          |                   |                            |                        |                          |                           | Borrar        | Cargar nuevo |
|                             | C Volver                                |                                          |                   |                            |                        |                          | Evalua                    | r proveedor M | odificar < > |

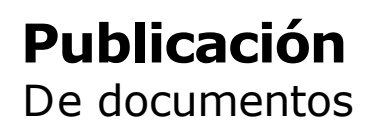

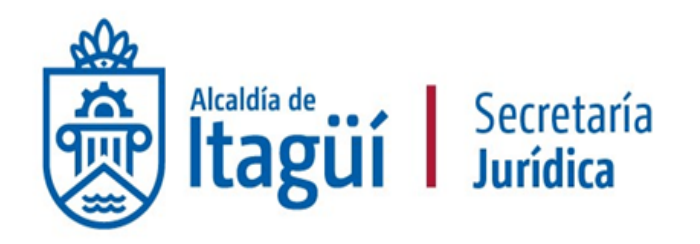

Anexar

Cerra

| 🗋 https://ma   | ketplace-formacion.secop.gov.co/CO1ContractsManagement/Documents/DocumentAlternateUpload/SingleInclude?storageType=Public |         |           | × |
|----------------|----------------------------------------------------------------------------------------------------|---------|-----------|---|
| Es seguro      | https://marketplace-formacion.secop.gov.co/CO1ContractsManagement/Documents/DocumentAlternateUpload/Single                | elncluc | de?stora. | Q |
| ANEXA          | DOCUMENTO                                                                                                    |         |           |   |
| 🕖 En caso de t | ener problemas con el proceso de carga, utilice la página alternativa                                                     |         |           |   |
| Buscar docum   | ento                                                                                                    |         |           |   |
|                | No hay documentos anexos. Haga clic en Buscar documento o arrastre el documento a la ventana para anexarlo.               |         |           |   |
|                |                                                                                                    |         |           |   |

#### Consulte la lista de tipos de archivos no aceptados en el SECOP Recomendaciones al anexar un documento

- · Convertir los documentos a formato PDF.
- · Comprimir el tamaño del documento (por ejemplo .zip).
- · Cargar los documentos desde una ubicación localizada en su computador, en caso contrario el tiempo de carga puede ser superior al normal.
- · Definir en los documentos el área de impresión.
- · Proteger documentos confidenciales asignando una contraseña.

#### **Publicación** De documentos

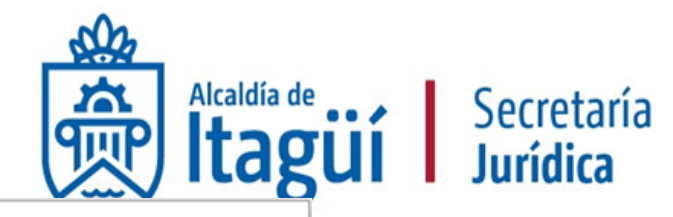

| https://marketplace-forma | cion.secop.gov.co/CO1ContractsManagement/Documents/Docum   | entAlt | ernateUpload/SingleInclud | de?stora | geTyp    | e=Public —              | $\times$ |
|---------------------------|------------------------------------------------------------|--------|---------------------------|----------|----------|-------------------------|----------|
| 🗅 Abrir                   |                                                            |        |                           |          | $\times$ | pad/SingleInclude?stora | Q        |
| ← → ×  🕹 > Est            | e equipo → Descargas 🗸 🗸                                   | ්      | Buscar en Descargas       |          | Q        |                         |          |
| Organizar 🔻 Nueva ca      | rpeta                                                      |        |                           |          | ?        |                         |          |
| Acceso rápido             | Nombre                                                     |        | Fecha de modifica         | Tipo     | ^        | •                       |          |
| 🚆 Documentos 🖈            | 🔁 Descargar_libro_210 (1)                                  |        | 13/12/2017 10:16 a        | Adobe    | Ac       |                         |          |
| L Descargas               | 📹 formato_de_capacidad_financiera_y_organizacional_0_0 (1) |        | 13/12/2017 10:14 a        | Docun    | ner      |                         |          |
|                           | 🔁 CO1_PCCNTR_90102 (1)                                     |        | 13/12/2017 10:13 a        | Adobe    | Ac       | Anovar Corra            |          |
|                           | 🔁 CO1_PCCNTR_90102                                         |        | 13/12/2017 10:13 a        | Adobe    | Ac       | Anexar Cerra            | 11       |
| DCTOS PARA PU             | 🔁 CO1_PCCNTR_90534                                         |        | 11/12/2017 5:18 p         | Adobe    | Ac       |                         |          |
| Instructivos              | 🔁 ACEPTACION 4600072444 - S. LLANTAS                       |        | 11/12/2017 12:06          | Adobe    | Ac       |                         |          |
| SECOP II                  | 🔁 Descargar_libro_210                                      |        | 11/12/2017 10:41 a        | Adobe    | Ac       |                         |          |
| Solicitudes CCE           | 🖬 catalogo                                                 |        | 6/12/2017 4:22 p. m.      | Hoja d   | le c     |                         |          |
| CooDrive                  | fichas_tecnicas                                            |        | 6/12/2017 4:21 p.m.       | Hoja d   | le c     |                         |          |
| Chebrive                  | BEGMENTO_3_(3)                                             |        | 6/12/2017 4:07 p.m.       | Hoja d   | le c     |                         |          |
| 📃 Este equipo             | EGMENTO_3 (2)                                              |        | 6/12/2017 4:06 p.m.       | Hoja d   | le c     |                         |          |
|                           | EGMENTO_3 (1)                                              |        | 6/12/2017 4:05 p.m.       | Hoja d   | le c 🗸   | ,                       |          |
| LOREINA (E:)              | <                                                          |        |                           |          | >        |                         |          |
| Nomb                      | re:                                                        | ~      | Todos los archivos        |          | $\sim$   |                         |          |
|                           |                                                            |        | Abrir 🔽 C                 | ancelar  |          | 10                      |          |
|                           |                                                            |        | du                        |          |          |                         |          |

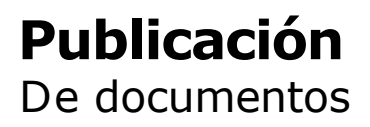

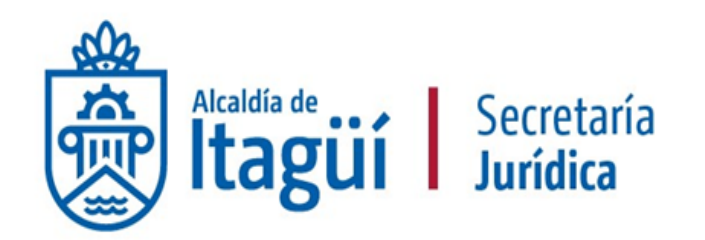

| 🗋 https://ma                                     | arketplace-formacion.secop.gov.co/CO1Contracts                                                                 | Management/Doo        | uments/DocumentAlternateUp          | oad/SingleInclude?storageType=P | ublic —          |         | ×   |
|--------------------------------------------------|----------------------------------------------------------------------------------------------------|-----------------------|-------------------------------------|---------------------------------|------------------|---------|-----|
| Es seguro                                        | https://marketplace-formacion.secop.go                                                                         | ov.co/CO1Contr        | actsManagement/Documer              | nts/DocumentAlternateUpload     | ://SingleInclude | ?stora  | . 0 |
| ANEXA                                            | R DOCUMENTO                                                                                                    |                       |                                     |                                 |                  |         |     |
| 🕖 En caso de                                     | tener problemas con el proceso de carga, utilice la página a                                                   | Itemativa             |                                     |                                 |                  |         |     |
| Buscar docur                                     | Para anexar un documento pu<br>nento                                                                           | uede hacer clic en "B | uscar documento" o arrastrar y soli | ar el documento en esta página  |                  |         |     |
| Archivo                                          | Clasificación de documento                                                                                     |                       | Descripción                         | Progreso                        |                  |         |     |
| CO1_PCCN                                         | TR_90102.pdf                                                                                                   | ۹ [                   | CO1_PCCNTR_90102.pdf                | PENDIENTE ANEXAR                |                  | ×       |     |
| Consulte la listi<br>Recomendacio<br>• Convertir | a de tipos de archivos no aceptados en el SECOP<br>nes al anexar un documento<br>los documentos a formato PDF. |                       |                                     |                                 | Anex             | ar Cerr | ar  |

- Comprimir el tamaño del documento (por ejemplo .zip).
- Cargar los documentos desde una ubicación localizada en su computador, en caso contrario el tiempo de carga puede ser superior al normal.
- · Definir en los documentos el área de impresión.
- · Proteger documentos confidenciales asignando una contraseña.

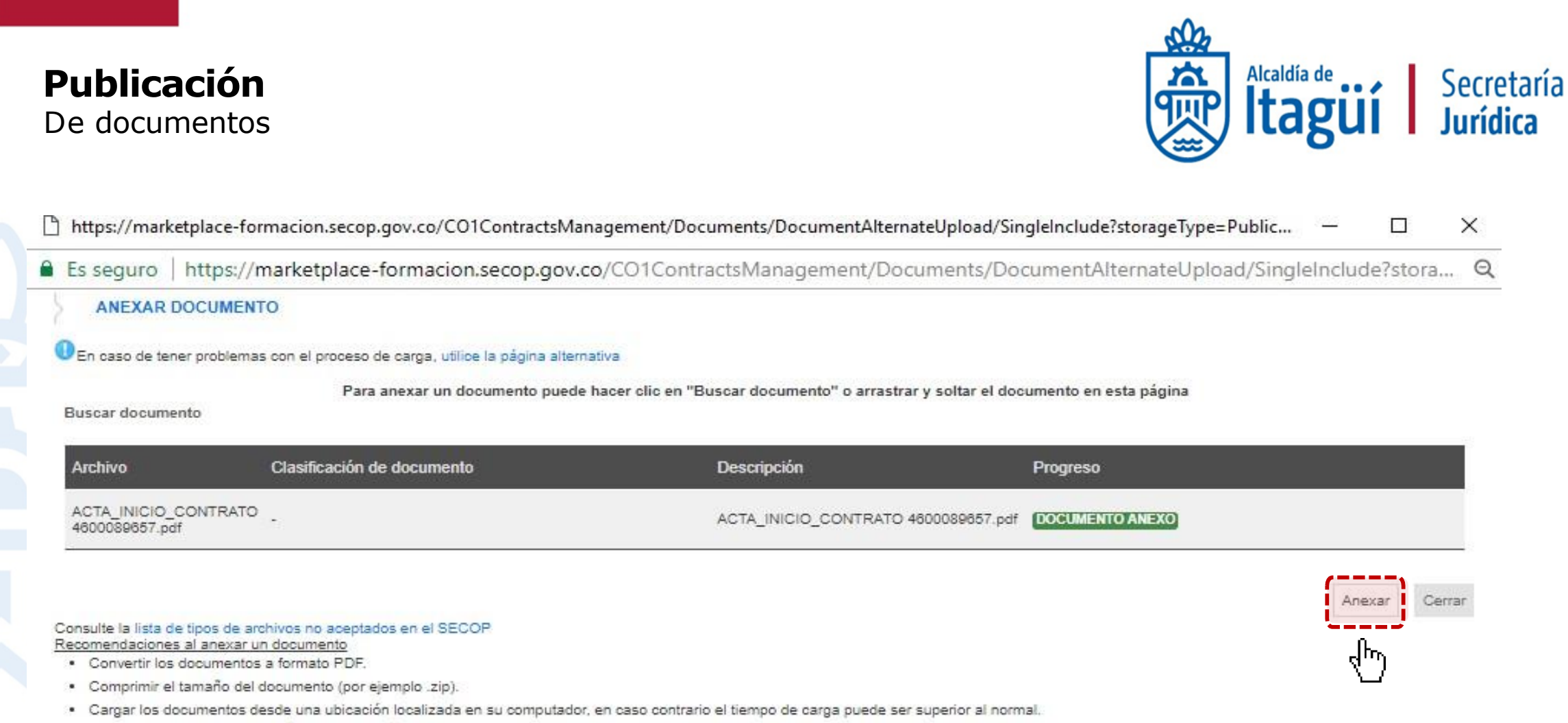

- · Definir en los documentos el área de impresión.
- Proteger documentos confidenciales asignando una contraseña.

#### **Publicación** De documentos

| Pago 003          | · ·                                |                   |       | - Pendiente Generar<br>de<br>autorización |
|-------------------|------------------------------------|-------------------|-------|-------------------------------------------|
| Pago 004          |                                    | -                 | -     | - Pendiente Generar<br>de<br>autorización |
|                   |                                    |                   |       | Agregar pago                              |
| Balance de pagos  | y Balance de entregas              |                   |       |                                           |
|                   | Valor total contrato:              | 30.999.976,00 COP |       |                                           |
|                   | Valor anticipo:                    | 0,00 COP          |       |                                           |
|                   | Valor de las entregas              | 0,00 COP          |       |                                           |
|                   | Valor facturado:                   | 0,00 COP          |       |                                           |
|                   | Valor facturado pendiente de pago: | 0,00 COP          |       |                                           |
|                   | Valor pagado:                      | 0,00 COP          |       |                                           |
|                   | Valor amortizado del anticipo:     | 0,00 COP          |       |                                           |
|                   | Valor pendiente de amortizar:      | 0,00 COP          |       |                                           |
|                   | Valor pendiente de ejecución:      | 30.999.976,00 COP |       |                                           |
|                   | Valor pendiente de entrega:        | 30.999.976,00 COP |       |                                           |
| Documentos de eje | ecución del contrato               |                   |       |                                           |
| D                 | escripción                         |                   |       | Cargado por                               |
|                   | CTA_INICIO_CONTRATO 4600089657.pdf |                   |       | Comprador Descargar                       |
| <u> </u>          |                                    |                   |       | Borrar Cargar nuevo                       |
| Volver            |                                    |                   | Evalu | ar proveedor Modificar < >                |

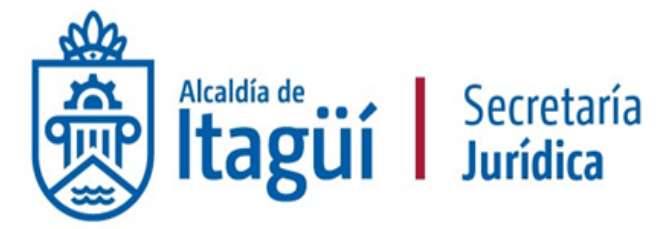

Deberá cargar en esta sección los siguientes documentos:

- Memorando de Supervisión
- Acta de inicio
- Informes Parciales de Supervisión
- Factura o cuenta de cobro
- Planilla de seguridad social o Certificado pago de parafiscales
- · Informe de actividades del contratista
- Acta determinación
- Informe final de Supervisión
- Otros documentos relevantes que se generen en la ejecución del contrato.

Todo los documentos que den cuenta del cumplimiento del objeto contractual por parte del contratista, deberá ser cargada por el mismo en esta sección.

Supervisor, ten en cuenta que debes verificar que esta información este cargada en esta sección.

# GRACIAS

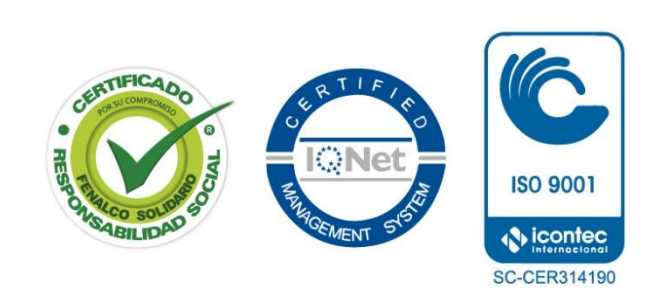

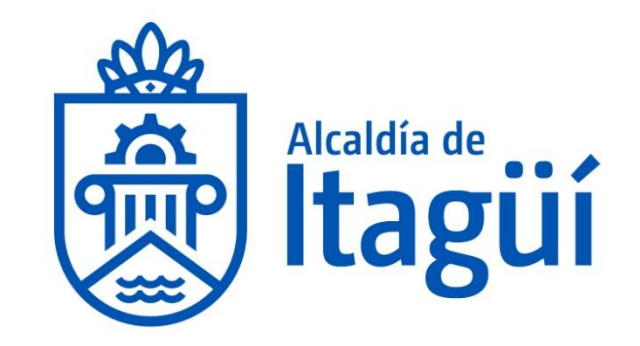